## **CENOVKY: Off-line aktualizace programu**

Jestliže počítač, na kterém je nainstalován program Cenovky, není připojen k Internetu, lze na takovém počítači použít tzv. off-line aktualizaci.

## Postup při off-line aktualizaci

 Na libovolném počítači, kde je přístup k Internetu, si stáhněte soubor pro off-line aktualizaci <u>http://www.streamline.cz/download/aktualizace/cenovky/CenovkyOff.exe</u>. Uvedený soubor najdete i v sekci Ke stažení na webových stránkách <u>http://www.streamline.cz/cenovky.html</u>. Při stahování si soubor uložte na přenosné médium, např. flash-disk, přenosný disk, paměťová karta apod.; toto médium musí být podporováno i na počítačích, kde budete program aktualizovat.

Další postup se týká počítačů či počítačových sítí, kde program aktualizujete.

- Ukončete program Cenovky na daném počítači i na všech počítačích v síti, které pracují se stejnými databázemi.
- Nepovinný krok: zazálohujte domovskou složku programu (zpravidla C:\Cenovky) i všechny databáze, se kterými program pracuje.
- 4. K počítači připojte přenosné médium se souborem pro off-line aktualizaci.
- 5. Na přenosném médiu vyhledejte soubor CenovkyOff.exe a poklepáním jej spusťte. Po spuštění se zobrazí okno pro ovládání programu, např.:

| 🔑 CENOVKY: of  | ff-line ak     | tualizace                       |                                                 |                                                                             | <b>—</b> × |
|----------------|----------------|---------------------------------|-------------------------------------------------|-----------------------------------------------------------------------------|------------|
| Pře            | d spušti<br>Po | ěním aktualiza<br>ukončení aktu | ce musí být program (<br>ializace spusťte stanc | CENOVKY ukončen na všech stanicích v s<br>Jardním způsobem program CENOVKY. | ifti LAN.  |
| Cesta k progra | amu Ce         | novky.accdr                     | C:\Cenovky\Cenovk                               | y.accdr                                                                     |            |
|                |                |                                 | Aktualizovat                                    | Storno                                                                      |            |
| Aktuální verze | 1.12           |                                 |                                                 |                                                                             |            |
| Verze off-line | 1.13           |                                 |                                                 |                                                                             |            |
|                |                |                                 |                                                 |                                                                             |            |

6. Jestliže jste program Cenovky nainstalovali do jiné složky, než C:\Cenovky, klikněte na tlačítko Procházet v pravé části formuláře:

|              |                                   | ×                                        |
|--------------|-----------------------------------|------------------------------------------|
| OVK<br>ním z | Y ukončen na vš<br>působem progra | ech stanicích v síti LAN.<br>am CENOVKY. |
| cdr          |                                   |                                          |
|              |                                   | <b></b>                                  |
|              | Storno                            | Procházet                                |
|              |                                   |                                          |

- 7. Klikněte na tlačítko **Aktualizovat** a počkejte na dokončení aktualizace. Při ukončení potvrďte zprávu o ukončení konverze databází i o ukončení aktualizace.
- 8. Standardním způsobem spusťte program Cenovky.

## Poznámky

- Tlačítkem Storno můžete akci přerušit, tzn. aktualizace programu Cenovky se neprovede.
- Tlačítko Aktualizace je přístupné pouze v případě, že verze off-line aktualizace je vyšší, než je aktuální verze programu. Informace o verzích najdete v levém dolním rohu formuláře:

| 1.12 |
|------|
| 1.13 |
|      |